## 

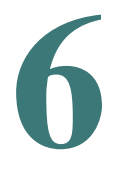

# **Installation Guide**

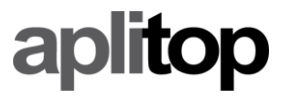

info@aplitop.com

www.aplitop.com

### Índice

| 1. | SYSTEM REQUIREMENTS  | 3 |
|----|----------------------|---|
| 2. | PROGRAM INSTALLATION | 4 |
| 3. | LICENSE ACTIVATION   | 6 |

#### 1. System requirements

The minimum system requirements for running **TcpTunnel** are:

| Processor             | x86                                     |
|-----------------------|-----------------------------------------|
| Operating system      | Windows 7, 8, 8.1 or 10 (32 or 64 bits) |
| RAM memory            | 4 GB                                    |
| Conectivity           | Bluetooth                               |
| Screen resolution (*) | SXGA (1280x1024) with text scale 100%   |

(\*) The recommended screen resolution is **Full HD** (1920x1080), with text scale 100%. With this screen resolution, it's possible to configure this parameter with the values 125% and 150%.

#### 2. Program installation

To install **TcpTunnel** on the device, the next steps must be followed:

- Extract the zip file containing the executable program. The name of this file has the format <date>\_tcptunnelts\_<version>.zip.
- Run the installation file.
- Select the language. The available options are english and spanish. Then, click *OK* button.
- Select the installation folder and click *Next* button.

| 🔂 Setup - TcpTunnel TS 6.0                                               | _         |       | ×    |
|--------------------------------------------------------------------------|-----------|-------|------|
| Select Destination Location<br>Where should TcpTunneITS be installed?    |           | ¢     |      |
| Setup will install TcpTunneITS into the following folder.                |           |       |      |
| To continue, click Next. If you would like to select a different folder, | click Bro | owse. |      |
| C:\Program Files (x86)\Aplitop\TcpTunnelTS_60                            | Br        | owse  |      |
|                                                                          |           |       |      |
|                                                                          |           |       |      |
|                                                                          |           |       |      |
| At least 128, 1 MB of free disk space is required.                       |           |       |      |
| Nex                                                                      | t >       | Car   | ncel |

- Select the Windows Start Menu folder and click *Next* button.

| 🔀 Setup - TcpTunnel TS 6.0                                                    | -         |           | Х   |
|-------------------------------------------------------------------------------|-----------|-----------|-----|
| Select Start Menu Folder<br>Where should Setup place the program's shortcuts? |           | 6         |     |
| Setup will create the program's shortcuts in the following St                 | tart Men  | u folder. |     |
| To continue, dick Next. If you would like to select a different folder,       | click Bro | wse.      |     |
| Aplitop\TcpTunnel TS 6.0                                                      | Br        | owse      |     |
|                                                                               |           |           |     |
| Don't create a Start Menu folder                                              |           |           |     |
| < Back Nex                                                                    | t >       | Can       | cel |

- Click Install button.

| Setup - TcpT                     | Junnel TS 6.0                             |                          | _                   | · 🗆      | ×       |
|----------------------------------|-------------------------------------------|--------------------------|---------------------|----------|---------|
| Ready to Ins<br>Setup is no      | <b>stall</b><br>w ready to begin installi | ing TcpTunnelTS on y     | your computer.      |          |         |
| Click Install<br>change any      | to continue with the ins<br>y settings.   | stallation, or click Bac | ck if you want to r | eview or |         |
| Destinatio<br>C:\Pro             | n location:<br>ogram Files (x86)\Aplitop  | o\TcpTunnelTS_60         |                     |          | ^       |
| Start Men<br>Aplito              | u folder:<br>p\TcpTunnel TS 6.0           |                          |                     |          |         |
|                                  |                                           |                          |                     |          |         |
|                                  |                                           |                          |                     |          |         |
| <                                |                                           |                          |                     | >        | × I     |
|                                  |                                           | < Bad                    | k Install           |          | Cancel  |
|                                  |                                           |                          |                     |          |         |
| etup - TcpT                      | unnel TS 6.0                              |                          |                     | · 🗆      | ×       |
| I <b>stalling</b><br>Please wait | while Setup installs Tcp                  | TunnelTS on your co      | omputer.            |          | LT<br>J |
| Extracting f<br>C:\\msl\e        | iles<br>s\help\drex_5_7_3as               | signacion_de_seccior     | nes_custom.png      |          |         |
|                                  |                                           |                          |                     |          |         |
|                                  |                                           |                          |                     |          |         |
|                                  |                                           |                          |                     |          |         |
|                                  |                                           |                          |                     |          |         |
|                                  |                                           |                          |                     |          |         |
|                                  |                                           |                          |                     |          |         |
|                                  |                                           |                          |                     |          |         |
|                                  |                                           |                          |                     |          |         |

- After finishing the installation of **TcpTunnel**, some additional components will be installed to allow total station drivers work properly. In general, leave
- Click *Finish* button once the installation of all the components is finished.

| 🔂 Setup - TcpTunnel TS 6.0 | – 🗆 ×                                                                                                    |
|----------------------------|----------------------------------------------------------------------------------------------------|
|                            | Completing the TcpTunneITS<br>Setup Mizard<br>Setup has finished installing TcpTunneITS on your computer.<br>The application may be launched by selecting the installed<br>shortcuts.<br>Click Finish to exit Setup. |
|                            | Finish                                                                                                    |

- A shortcut to the program will created in **Aplitop** folder, within Windows Start Menu, and on the desktop.

#### 3. License activation

To activate the license for **TcpTunnel** and some additional components, it will be necessary Internet connection during the first execution of the program and the configuration of communications with the selected total station.

There are 3 types of license, **DEMO** (30 days), **FINAL** (permanent), **365** (annual). For these last two licenses, it will be necessary to enter an activation code of 20 and 16 characters, respectively.

The next steps must be followed:

- Run TcpTunnel.
- Enter the Email, the Country and enable the check box *Accept the Data Privacy Policy*.

| X License activatio                                                                                  | n                        | $\checkmark$ |  |  |  |
|----------------------------------------------------------------------------------------------------|--------------------------|--------------|--|--|--|
| License is not available. Run the program in DEMO mode or enter an activation code for FINAL license |                          |              |  |  |  |
| Device id.                                                                                           | 74G5-P757-5XRG-R24P-T96G |              |  |  |  |
| Email                                                                                                |                          |              |  |  |  |
| Country                                                                                              | •                        |              |  |  |  |
| Enter an activation code                                                                             |                          |              |  |  |  |
| Code                                                                                                 |                          |              |  |  |  |
| Accept the Data Privacy Policy >                                                                     |                          |              |  |  |  |

- For **FINAL** o **365** license, enable the option *Enter an activation code* and write, on *Code* edit box, the activation code supplied.
- Click OK button to start the activation process.
- Select the brand and model of the total station.

| Communications               | ✓       |
|------------------------------|---------|
| Total station SpectraFocus35 | ·       |
| Serial COM Parameters        |         |
| ° Bluetooth                  | Search  |
|                              | Windows |
| Selected device              |         |
|                              |         |
|                              |         |

- Set up the connection mode, *Serial COM* or *Bluetooth*, and the communication parameters.
- Click ok button or, otherwise, the license of the total station driver won't activate.
- After connecting the program with the total station, it will be ready for further executions. Since then, no Internet connection will be necessary.